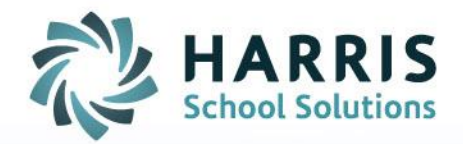

# ClassMate: Student Goal Management

March 2020

SPECIALIZED STUDENT SOLUTIONS | SCHOOL NUTRITION | STUDENT INFORMATION | FINANCIAL MANAGEMENT

www.harrisschoolsolutions.com

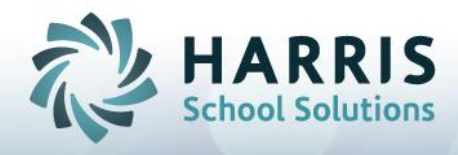

# **Student Goal Management**

**Goal:** To track student goals from Registration through Enrollment.

<u>Getting Started:</u> Modules Required: System Administrator > Master Codes Maintenance Student Information > Student Goal Management

## Creating Goal Categories / Major Goals / Minor Goals Pre-Requisite

The Categories and Goals available from the dropdowns are setup in the **Master Codes Maintenance** module.

- Goal Categories are restricted to codes: 009200-009249
- Major Goals are restricted to codes: 009400-009499
- Minor Goals are restricted to codes: 009500-009599
- 1. Select the folder > expand the folder by clicking the + sign to the left of the folder
- 2. Enter the first available code in the ID field
- 3. Type the name of the Goal Category, Major Goal or Minor Goal in the Description field (depending what folder you are updating)
- 4. Click Save when done entering information required for each Code.
  - a. If Goal Category no other information needed > click Save after entering ID & Description

| ClassMate for CTE - ClassMate - ** Live Environment ** - [Master Codes (MCODES_M)]     Fie View                                                                                                    |                                                                                  |
|----------------------------------------------------------------------------------------------------|----------------------------------------------------------------------------------|
|                                                                                                    |                                                                                  |
|                                                                                                    |                                                                                  |
| Master Codes                                                                                                    |                                                                                  |
| Medical Causes 8100-8199     Medical Events 8200-8299     Medical Actions 8300-8399     Medical Actions 8300-8599     Medical Actions 8300-8699     Medical Damages 8600-8699     Medical Duranes 8700-8799     Medical Duranes 8700-8799     Medical Duranes 8700-8799     Medical Programmed ation 8800-8899     Medical Programmed ation 8800-8899     Medical Programmed ation 8800-8899     God Categories 9300-9099     God Categories 9300-9399     Medical Categories 9300-9399     Medical Programmed ation 8800-8899     Medical Programmed ation 8800-8899     Medi | ID: 2 009301<br>Description 3<br>Pre-Work Goal<br>Category:<br>Ref ID: • Yes • N |

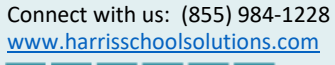

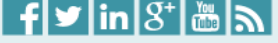

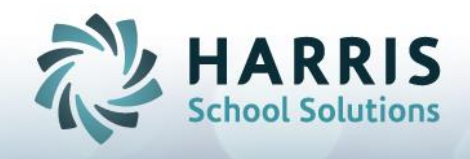

b. If Major Goals > additional required fields: **Ref ID** - for tracking & tying to Minor Goals > click Save

| GassHate for CTE - GassHate - ** Live Environment ** - [*laster Codes (%COdES_M)]<br>> FIE - Ven                                                                          |                             |
|----------------------------------------------------------------------------------------------------|-----------------------------|
| Master Codes                                                                                                    |                             |
| O 009303 - Post-Work Goal     Major Goals 9400-9499     O009407 - Management     O 000407 - Management     O 000407 - Management                                          | ID: 009401                  |
| C009402 - Distinessminatical Operations     O009403 - Computer & Mathematical     O009404 - Architecture/Engineering     O009405 - Life. Physical. & Social Science       | Description:<br>Management  |
| <ul> <li>O 009406 - Community &amp; Social Service</li> <li>O 009407 - Legal</li> <li>O 009408 - Educational Instruction/Library</li> </ul>                               | Category:                   |
| O 009409 - Arts,Design,Entertainment,Sports & Media     O 009410 - Healthcare Practitioners/Technical     O 009411 - Healthcare Support     O 009412 - Protective Service | Purge at Rollover<br>Yes No |

c. If Minor Goals > enter Category number that associates with Major Goal AND Ref ID
 > click Save (Ref ID entered in increments to display in drop down when associated Major Goal selected)

In below example Top Executives is assigned to Major Category = 11-0000 Management and the RefID entered is 11-1000, if entering another Minor Goal that needs to be associated with Major Category 11-0000/Management you would then assign RefID 11-2000, etc.

| 🞇 ClassMate for CTE - ClassMate - ** Live Environment ** - [Master Codes (MCODES_M)] |                                                      |
|--------------------------------------------------------------------------------------|------------------------------------------------------|
| Q Ffe View                                                                           |                                                      |
|                                                                                      |                                                      |
|                                                                                      |                                                      |
| Master Codes                                                                         |                                                      |
| ■ 🖆 Minor Goals 9500-9599                                                            | ·                                                    |
| 009501 - Top Executives                                                              | un. 009501                                           |
| 009502 - Advert, Marketing, PR & SIs Mgr                                             | U.                                                   |
| ● 009503 - Operations Specialties Managers                                           |                                                      |
| 009504 - Other Management                                                            | Description:                                         |
| 009505 - Business Operations Specialists                                             | Category 11,0000 is                                  |
| 009506 - Financial Specialists                                                       | Top Executi Major Goal - Management                  |
| • 009507 - Computer                                                                  | Category:                                            |
| 009508 - Mathematical Science                                                        | First 2-digits of Ref ID would match First 2-        |
| 009509 - Architects, Surveyors, & Cartographers                                      | 11-0000 digits of associated Major Goal and then 3rd |
| - O 009510 - Engineers                                                               | - next entry would be 11-2000, etc                   |
| 009511 - Drafter/Engineering Tech & Mapping Tech                                     |                                                      |
| O 009512 - Life Scientists                                                           | Ref ID: 11-1000 • res • No                           |
|                                                                                      |                                                      |

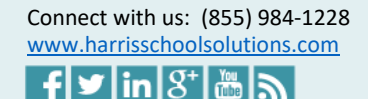

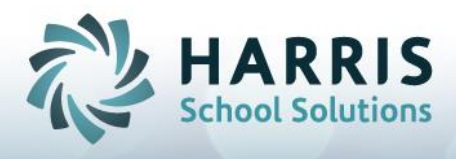

# **Assigning Goals to Students**

Once setup is completed you can then use the **Student Goal Maintenance (STDGLS\_M)** module to assign Goals to Enrolled or Registered students.

- 1. If Multi-Location site > select Location from drop down
- 2. Select either Enrolled or Registered radio button to access appropriate student listing
- 3. Select Student
- 4. Select Category from drop down
- 5. Select Major Goal from drop down
- 6. Select Minor Goals from drop down (this ONLY displays Minor Goals associated with the selected Major Goal based on RefID setup in Master Codes Maintenance)
- 7. Enter Free Form Comment if necessary
- 8. Enter Start Date
- 9. Enter End Date if necessary
- 10. Click Save you will see Goal display in top grid
- 11. To enter additional Categories or Goals > click the Green Arrow to clear and make new selections to save an additional Goal to student, which will display a new line in top grid.

| Student Goal Maintenance (STDGLS_M)              |                  |                  |                |                                    | _ <u>8</u> × |
|--------------------------------------------------|------------------|------------------|----------------|------------------------------------|--------------|
| <sup>1</sup>                                     |                  |                  |                |                                    |              |
|                                                  |                  |                  |                |                                    |              |
|                                                  |                  |                  |                |                                    |              |
| Harris - West Campus                             |                  | 33               |                |                                    | ► H          |
| Student Population                               | Category         | MajorGoal        | MinorGoal      | StartDate EndDate                  | Comment      |
| <ul> <li>Enrolled</li> <li>Registered</li> </ul> | During Work Goal | Management       | Top Executives | 03/26/2020 01/01/1900 Test Comment |              |
| Student Search                                   |                  |                  |                |                                    |              |
| Alpha                                            |                  |                  |                |                                    |              |
| • ID                                             |                  |                  |                |                                    |              |
|                                                  |                  |                  |                |                                    |              |
|                                                  |                  |                  |                |                                    |              |
|                                                  |                  |                  |                |                                    |              |
| - <b>G</b> A 3                                   | •                |                  |                |                                    | Þ            |
| - 🖸 A 929                                        |                  |                  |                |                                    |              |
| - <b>S</b> A 8                                   | <b>W</b> 🕤       |                  |                |                                    | <b>*</b>     |
| - 10 A 5<br>- 10 A 80                            |                  | <b>A</b>         |                |                                    |              |
| - SA E                                           | Category ->      | During Work Goal |                | <b>_</b>                           |              |
| - 9 A 78<br>- 9 A 382                            | Major Goal ->    | 5 Management     |                | -                                  |              |
|                                                  | major doar c     |                  |                |                                    |              |
| - 🛱 Ā 20                                         | Minor Goal ->    | Top Executives   |                | <b>_</b>                           |              |
| - 125<br>6 A 51                                  |                  |                  |                |                                    |              |
| - <b>Č</b> Á 4                                   | Comment ->       | Test Comment     |                |                                    |              |
| 152<br>152                                       |                  |                  |                |                                    |              |
| - <b>2</b> B                                     |                  |                  |                |                                    |              |
| - 19 B<br>- 19 B                                 |                  |                  |                |                                    |              |
|                                                  |                  |                  |                |                                    |              |
|                                                  |                  |                  |                |                                    |              |
| B 37<br>B 77                                     |                  |                  |                |                                    |              |
| - <b>Ø</b> B 3                                   | Start Date ->    | 8 03/26/2020     | End Date ->    | 01/01/1900                         |              |
| E Russon L'atolin II 19/101850                   |                  |                  |                |                                    |              |

#### To change a Goal:

Using Student Goal Maintenance > select either Enrolled/Registered radio button to display student > select student > select Category from top grid > select to adjust Category/Major Goal/Minor Goal/Comment/Dates > Click Save

### To remove a Goal:

Using Student Goal Maintenance > select either Enrolled/Registered radio button to display student > select student > select Category from top grid > click Red Minus (Delete button) from top of module to delete.

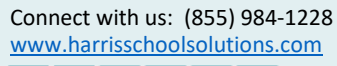

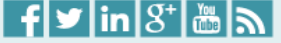